## zebrix QMS

## Installation of zebrix on the SAMSUNG Kiosk KM24

1/1

- 1. Power ON the Kiosk
- 2. Upgrade the firmware to latest version available from SAMSUNG via USB Drive (currently: 1020.5)
- 3. Touch the bottom right corner of the display to open the "HOME menu"
- 4. Go to App Management
- 5. Select Install from Web Server then Enter URL Manually
- 6. In the first field Install URL, please enter https://downloads.zebrix.net/qms/download.zip
- 7. In the second field Update Domain, please enter https://downloads.zebrix.net/qms/
- 8. Then touch **Install**, if the URLs have been properly entered, the applicaton will be downloaded and installed
- 9. Contact support for screen activation (usual procedure)

## From: https://documentation.zebrix.net/ - zebrix documentation

Permanent link: https://documentation.zebrix.net/doku.php?id=en:zebrix-qms

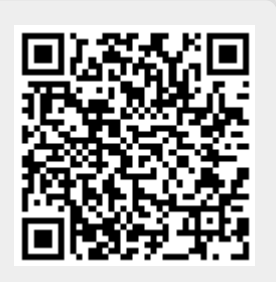

Last update: 2021/10/14 14:34